# ПУ "ПАИСИЙ ХИЛЕНДАРСКИ" СТИПЕНДИИ ЗА ВТОРИ СЕМЕСТЪР НА УЧЕБНАТА 2016/2017 ГОДИНА

ПУ "Паисий Хилендарски" обявява начало на кампанията за кандидатстване за стипендии за втори семестър на учебната 2016/2017 г. Приемът на документи за участие в класирането започва на 20.02.2017 г. и завършва на 05.03.2017 г. Студентите трябва да заявят участие в класирането чрез ОНЛАЙН формуляр за кандидатстване на интернет страницата: <u>https://peuportal.uni-plovdiv.bg</u>

## 1. Регистрация

За достъп до формата за кандидатсване е необходимо студентите да се регистрират в системата (Фиг. 1). <u>Студентите, които вече имат профил в системата не е необходимо да се регистрират отново. За достъп до формата,</u> <u>трябва да използват съществуващия профил<sup>1</sup>.</u>

| ПЛОВДИВСКИ УНИВЕРС       | итет<br>СКИ •                                                     |                                                            |                                         |
|--------------------------|-------------------------------------------------------------------|------------------------------------------------------------|-----------------------------------------|
| Welcome Welcome          | Регистрация за стипендии                                          |                                                            |                                         |
| РЕГИСТРАЦИЯ ЗА СТИПЕНДИИ | <u> </u>                                                          | <u> </u>                                                   | 989878787878787878787878787878787878787 |
|                          | <u>Стипендии -</u><br><u>университет Паис</u><br>Забравена парола | - <u>Пловдивски</u><br>сий Хилендарски<br>Нова регистрация | ?                                       |
|                          | Активиране на профил                                              | Промяна лични данни                                        |                                         |
|                          | Фигура 1 - Р                                                      | егистрация                                                 |                                         |

При избор на "Нова регистрация" студентът въвежда факултетен номер и ЕГН/ЛНЧ/Служебен номер, и следва стъпките за регистрация. Необходимо е да бъде въведен **ВАЛИДЕН** email адрес, на който студентът ще получи код за активация! След успешно активиране на профила (бутон "Активиране на профил" от фиг. 1.), студентът има достъп до формата за кандидатстване.

**ВАЖНО!!!** Студенти, класирани за стипендия трянва да имат **действащ** IBAN в Уникредит Булбанк, вписан в онлайн формата.

<sup>&</sup>lt;sup>1</sup> При забравена парола, натиснете бутон "Забравена парола" от менюто за регистрация.

## 2. Кандидатстване за стипендия (Фиг. 2)

За участие в класиране за стипендия, на първо място, е необходимо да се посочи "Категория", с която се кандидатства. Определете и изберете "категорията", с която кандидатствате и натиснете бутона "Напред".

| Мол | я, изберете категория      |                                                                                                    |   |
|-----|----------------------------|----------------------------------------------------------------------------------------------------|---|
|     | Наименование               | Необходими документи                                                                                                    |   |
| 0   | Без предимство             |                                                                                                    |   |
| 0   | Сирак                      | (1)Смъртен акт на двамата родители или (1)Документ от дом за деца лишени от родителска грижа                                                                                                    |   |
| 0   | Инвалид                    | (1)Документ за решение на ТЕЛК с над 70% на студента                                                                                                    |   |
| 0   | Чужденец                   | (1)Удостоверение от инспектор учебен отдел                                                                                                    |   |
| 0   | Майка/ Баща                | (1)Акт за раждане на детето                                                                                                    |   |
| 0   | Един родител<br>инвалид    | (1)Смъртен акт за единия родител и (2)Решение на ТЕЛК за инвалидност над 70% на другия родител или (1)Акт за<br>раждане на студента (при неизвестен родител) и (2)Решение на ТЕЛК за инвалидност над 70% на другия родител |   |
| 0   | Двама родители<br>инвалиди | (1)Решение от ТЕЛК за инвалидност над 70% на единия родител и (2)Решение от ТЕЛК за инвалидност над 70% за другия<br>родител                                                                                               |   |
| ۲   | Отличник (6.00)            | (1)Удостовенерие за успех                                                                                                    |   |
| Мол | ія, изберете действие      |                                                                                                    |   |
|     | Преглед членове на дом     | акинство                                                                                                    | • |
|     |                            | Назад Напред                                                                                                    |   |

Фигура 2 – Кандидатстване за стипендия - Избор на категория

ВНИМАНИЕ!!!!!!! След като веднъж сте избрали категорията, с която кандидатсвате и сте преминали "Напред", изборът Ви не може да бъде променян. Корекция може да се извърши само от членовете на Социалнобитова комисия (СБК).

За да разберете дали имате право на стипендия в категория с предимство, проверете дали разполагате с необходимите документи, посочени в Таблица 1:

| Предимство                       | Документи                                                     |
|----------------------------------|---------------------------------------------------------------|
| Сирак                            | (1)Смъртен акт на двамата родители <b>или</b>                 |
|                                  | (1)Документ от дом за деца лишени от родителска грижа         |
| Инвалид                          | (1)Документ за решение на ТЕЛК с над 70% на студента          |
| Чужденец                         | (1)Удостоверение от инспектор учебен отдел                    |
| Майка/ Баща (с деца до 6 години) | (1)Акт за раждане на детето                                   |
| Един родител инвалид             | (1)Смъртен акт за единия родител и (2)решение на ТЕЛК за      |
|                                  | инвалидност над 70% на другия родител или                     |
|                                  | (1)Акт за раждане на студента (при неизвестен родител) и      |
|                                  | (2)Решение на ТЕЛК за инвалидност над 70% на другия родител   |
| Двама родители инвалиди          | (1)Решение от ТЕЛК за инвалидност над 70% на единия родител и |
|                                  | (2)Решение от ТЕЛК за инвалидност над 70% за другия родител   |

Таблица 1 – Списък с предимства и необходими документи

## 3. Добавяне на членове на домакинство

При първоначално влизане в системата, на екрана се вижда следният резултат (Фиг. 3):

| Моля, изберете действие         |   |
|---------------------------------|---|
| Добавяне членове на домакинство | • |
| Назад Напред                    |   |

Фигура 3 – Кандидатсване за стипендия – Добавяне членове на домакинство

След избор на категория, студентът трябва да попълни данни за семейното си положение (членове на домакинството). Въвеждат се имената и типът на всеки член на домакинството (баща, майка, брат/сестра, съпруг/съпруга, син/дъщеря или друг попечител).

**ВНИМАНИЕ!!!!!!** На студентите, които са участвали в процедурата за кандидатсване и класиране за стипендия се пазят вече въведените данни за членовете на домакинство.

За да добавите член на домакинството е необходимо да изберете "Добавяне членове на домакинство" от падащото меню в прозореца "Моля, изберете действие" и да натиснете бутона "Напред". Отваря се страница за въвеждане на необходимите данни (фиг. 4).

| Име                 |   |
|---------------------|---|
| Член на домакинство | 0 |
| Студент             |   |

Фигура 4 – Кандидатсване за стипендия - Добавяне членове на домакинство

В случай, че студентът няма нужда да добавя данни за членове на домакинството (за някои категории като например "сирак"), то от падащото меню в прозореца "Моля, изберете действие" трябва да избере "Въвеждане на документи за студент". След натискане на бутона "Напред" ще се отвори форма, в която студентът да посочи кой документ желае да добави за себе си и да попълни необходимите данни (сума, начална дата и крайна дата).

# 4. Добавяне на документи

След въвеждане на член на домакинство, на екрана се отваря следната форма (фиг. 5):

| Прегле                   | д членове на домакинство          |                     |                   |
|--------------------------|-----------------------------------|---------------------|-------------------|
|                          | Наименование                      | Член на домакинство | Редакция          |
| ۲                        | Иван Димитров                     | Баща                | Преглед документи |
| -                        |                                   |                     |                   |
| Моля,                    | изберете действие                 |                     |                   |
| <ul> <li>Доба</li> </ul> | авяне документи за студент        |                     |                   |
| 🔘 Доба                   | авяне членове на домакинство      |                     |                   |
| 💿 Прег                   | лед документи за член домакинство |                     |                   |
| 🔘 Изтр                   | иване членове на домакинство      |                     |                   |
| O Nper                   | лед                               |                     |                   |
|                          |                                   | Назад Напред        |                   |

Фигура 5 – Кандидатсване за стипендия – Преглед членове на домакинство

Необходимо е да бъдат добавени документи за членовете на домакинството. Това става чрез натискане на бутона "Преглед документи" срещу съответния член на домакинство.

В зависимост от избраната категория, системата генерира списък с документите, които могат да бъдат добавени (Фиг. 6).

| (атегс<br>Ілен д | рия: Без предимство<br>(омакинство: Брат/ сестра - Петър Петров |          |              |             |         |
|------------------|-----------------------------------------------------------------|----------|--------------|-------------|---------|
| Ірегл            | ед документи за член домакинство                                |          |              |             |         |
|                  | Документ                                                        | Стойност | Начална дата | Крайна дата | Cmamyc  |
| 0                | Уверение за учащи                                               |          | 2016-09-15   |             | Добавен |
| 0                | Удостоверение за раждане                                        |          |              |             |         |
| 0                | Бележка за изплатени пенсии                                     |          |              |             |         |
| Лоля,            | изберете действие                                               |          |              |             |         |
| Ред              | акция на документ                                               |          |              |             |         |
| Изт              | риване на документ                                              |          |              |             |         |
| Пре              | глед                                                            |          |              |             |         |
|                  |                                                                 | Назад    | Напред       |             |         |

Фигура 6 – Кандидатстване за стипендия – Преглед документи за член на домакинство

Документ се счита за добавен, когато са попълнени необходимите данни за него – стойност (сума), начална дата и крайна дата. В полето "Статус" се попълва текст "Добавен", когато даден документ е съхранен в системата.

В сумата на доходите на отделните членове на домакинството **се включват** всички получени от студента и другите членове на домакинството **за предходните 6 месеца** доходи от:

- брутни заплати;
- хонорари;
- пенсии;
- търговия;
- продажба на селскостопанска продукция;
- занятие;
- свободни професии;
- дивиденти от акции и други доходи;
- наеми;
- обезщетения за временна нетрудоспособност;
- обезщетения за безработица и социални помощи;
- месечни добавки и месечни помощи за деца;
- присъдени издръжки.

#### Не се включват:

- парите за командировки на работещите в страната и допълнителните плащания по чл. 19, ал. 2, т. 4 от Закона за облагане доходите на физически лица;
- добавките за чужда помощ на хората с трайни увреждания;
- стипнедии, получавани от декларатора и членове на неговото семейство по силата на постановлението и ученическите стипендии.

**ВНИМАНИЕ!!!!!!** Когато е ползван неплатен отпуск или лицето работи на непълно работно време, или по-малко от 8 часа на ден, то в документа за доход това изрично се посочва. В документите за доход трябва да са посочени и сумите за изплатени болнични от работодателя и НОИ.

Когато е ползван неплатен отпуск (или лицето работи на непълно работно време /по – малко от 8 часа на ден/), в документа за доход това изрично се посочва. В документите за доход трябва да са посочени и сумите за изплатени болнични от работодателя и НОИ.

**Работещите в чужбина** представят документ от работодателя за получени доходи в съответната валута, а в електронната форма попълват превърнатата в лева сума.

Пенсионерите представят документ от пенсионен отдел за получените през периода пенсии по месеци.

**При разведени родители** се представя доходът на родителя, на когото са присъдени родителските права и ксерокопие от съдебно решение за другия родител, като в полето "Доход" се попълва сумата от издръжката за 6 месеца.

**В случай на следващ брак** на родителя, на когото са присъдени родителските права се представят и доходите на настоящия съпруг/а.

**Безработните** представят документ за регистрация от бюрата по труда, документ за получените обезщетения от НОИ и Декларация по образец, <u>собственоръчно написана от безработния</u>.

**Собствениците на фирми** и свободните професии представят данъчна декларация за предходната година (или документ за разпределение на печалбата и получения дивидент), откъдето се установява средно месечния брутен доход на лицето. Когато той е по-нисък от осигурителния, се декларира /взема/ осигурителният доход.

Когато родителите се занимават с **търговия, продажба на селскостопанска продукция, занятия и т.н.,** представят данъчна декларация за предходната година, а ако не са подали такава в НАП - декларират получения доход от тази дейност за наблюдавания период.

Други документи, удостоверяващи членство на домакинството:

УВЕРЕНИЕ за братя и сестри, ако са ученици, или студенти редовна форма на обучение;

**АКТ ЗА РАЖДАНЕ** за братя и сестри неучащи - до 6 годишна възраст. В този случай в полето "От дата" трябва да се попълни датата на раждане на детето, а в полето "До дата" – датата, на която детето ще навърши 6 години;

КСЕРОКОПИЕ ОТ СМЪРТЕН АКТ при починал родител.

#### ВАЖНО!!!

Студентите от първи курс имат право на стипендия за втори семестър на учебната 2016/2017 г.

**Минималният среден успех** за кандидатстване за стипендия е **4.00**. Студентите трябва да са взели всички изпити до момента.

## 5. Преглед

Във всеки момент има възможност за обобщен преглед на подадените документи, заедно с попълнените за тях данни и информация относно дохода на член от домакинство (сумата на всички доходи делено на броя на членовете на домакинството, делено на 6 месеца), изчислен от системата (Фиг. 7). Информацията е достъпна от прозореца "Моля, изберете действие" –> "Преглед".

| Пре                               | лед                                        |                       |                                        |                  |                 |               |          |
|-----------------------------------|--------------------------------------------|-----------------------|----------------------------------------|------------------|-----------------|---------------|----------|
|                                   | Член на домакинство                        | Име                   | Документ                               | Начална дата     | Крайна дата     | Стойност      | Проверен |
| 0                                 | Баща                                       | Иван Димитров         | Служебна бележка за брутен доход       | 2016-05-01       | 2016-10-31      | 3000          |          |
| Ø                                 | Майка                                      | Мария Димитрова       | Бележка за изплатени пенсии            | 2016-04-01       | 2016-09-30      | 1200          |          |
| 0                                 | Брат/ сестра                               | Петър Петров          | Уверение за учащи                      | 2016-09-15       | 2016-11-04      | 0             |          |
| Мол                               | я, изберете действие                       |                       |                                        |                  |                 |               |          |
| <ul><li>■ П</li><li>● И</li></ul> | реглед на документ<br>зтриване на документ |                       |                                        |                  |                 |               |          |
|                                   |                                            |                       | Назад Напред                           |                  |                 |               |          |
|                                   |                                            |                       |                                        |                  |                 |               |          |
| Изч                               | ислен доход на базата на под               | адените документи: 17 | 5                                      |                  |                 |               |          |
| Мол                               | я, въведете                                |                       |                                        |                  |                 |               |          |
| Cţ                                | реден успех                                |                       |                                        |                  |                 |               |          |
| вр                                | Известно ми е, че за впис<br>ъщане.        | ване на неверни дан   | ни нося отговорност по чл. 313 от НК н | и получената неп | равомерна стипе | эндия подлежи | 1 на     |
|                                   |                                            |                       | Предай декларацията                    |                  |                 |               |          |

Фигура 7 – Кандидатстване за стипендия - Преглед

Ако е необходимо да бъдат направени корекции, бутонът "Назад" изпраща към формата "Преглед членове на домакинство" (фиг. 5).

Ако не е необходимо да се коригират данни, следва да се въведе стойност в полето "Среден успех". Задължително се декларира, че посочените данни са верни (чрез поставяне на отметка в съответното поле). Следва натискане на бутона "Предай декларацията".

## 6. Подаване на заявление

За приключване на процеса за кандидатстване за стипендия е необходимо данните за редакция да бъдат "заключени". Това става с натискане на бутона "Подаване на заявление" (Фиг. 8).

|                      | Член на домакинство                                                          | Име                   | Документ                         | Начална дата | Крайна дата | Стойност | Просерен |
|----------------------|------------------------------------------------------------------------------|-----------------------|----------------------------------|--------------|-------------|----------|----------|
| 0                    | Баща                                                                         | Иван Димитров         | Служебна бележка за брутен доход | 2016-05-01   | 2016-10-31  | 3000     |          |
| 5                    | Майка                                                                        | Мария Димитрова       | Бележка за изплатени пенсии      | 2016-04-01   | 2016-09-30  | 1200     |          |
|                      | Брат/ сестра                                                                 | Петър Петров          | Уверение за учащи                | 2016-09-15   | 2016-11-04  | 0        |          |
| tave                 | испен доход на базата на под                                                 | адените документи. 17 | 75                               | 2010/10/10   | 2010/1101   |          |          |
| тучи                 | испен доход на базата на под<br>еден среден успех: 5.3                       | адените документи. 17 | 75                               | 2010/00/10   |             |          |          |
| Изчи<br>Във          | испен доход на базата на под<br>еден среден успех: 5.3                       | адените документи: 17 | 75                               | 2010/00/10   |             |          |          |
| Изчи<br>Въве<br>Пода | испен доход на базата на под<br>еден среден успех: 5,3<br>авање на заявление | адените документи. 17 | 75                               | 2000000      |             |          |          |

Фигура 8 – Кандидатстване за стипендия – Подаване на заявление

СЛЕД "заключване" на формата, СБК и инспекторите от учебен отдел, получават достъп до заявлението за кандидатстване.

ВНИМАНИЕ!!!!!!! Отключване могат да правят само членове на СБК.

Онлайн формата за кандидатстване ще бъде отворена до 05.03.2017 г.

Системата дава възможност за сваляне на файл в pdf формат (бутон "Печат на заявление" (Фиг. 9)), който трябва да се разпечата и представи заедно с останалите документи в стая 133 (Ректорат) до 07.03.2017 г.

| Прег | лед                         |                       |                                  |              |             |          |          |
|------|-----------------------------|-----------------------|----------------------------------|--------------|-------------|----------|----------|
|      | Член на домакинство         | Име                   | Документ                         | Начална дата | Крайна дата | Стойност | Проверен |
| 0    | Баща                        | Иван Димитров         | Служебна бележка за брутен доход | 2016-05-01   | 2016-10-31  | 3000     |          |
| 0    | Майка                       | Мария Димитрова       | Бележка за изплатени пенсии      | 2016-04-01   | 2016-09-30  | 1200     |          |
| 0    | Брат/ сестра                | Петър Петров          | Уверение за учащи                | 2016-09-15   | 2016-11-04  | 0        |          |
| Ста  | тус на заявление            |                       |                                  |              |             |          |          |
| Ст   | ойност/Категория            | 175 F                 | чепотвърден                      |              |             |          |          |
| Ср   | реден успех                 | 5 F                   | непотвърден                      |              |             |          |          |
| дакі | цията е забранена. За инфор | мация: 032/261-329 (С | 5K)                              |              |             |          |          |
|      |                             |                       | Печат на заявление               |              |             |          |          |

Фигура 9 – Кандидатстване за стипнедия – Печат на заявление

**ВНИМАНИЕ!!!!!!** Студентите могат да следят статуса на своето заявление (дали успехът и доходът са потвърдени от съответните инспектори) в системата по всяко време (Фиг. 9).

<u>С цел по-бърза обработка на документите, както и получаване на обратна връзка се **УМОЛЯВАТ** всички студенти да подават хартиения носител на документите не по-късно от 2 дни след попълване на онлайн формуляра.</u>

### 7. Потвърждение

СБК извършва проверка на документите, като прави съпоставка между хартиения носител и подадените електронни данни. СБК има право да потвърди или да отхвърли даден документ.

Не е необходимо студентите да заверяват успеха си в отдел "Учебен"!!! Инспекторите имат достъп, право и задължение да потвърдят/отхвърлят успеха на всеки студент, който успешно е подал (заключил) документи в системата.

Студентите, чиито документи са неодобрени, могат да реагират (т.е. да редактират онлайн формата и представят новия хартиен носител) до **07.03.2017 г**.

Класирането за стипендии за втори семестър на учебната 2016/2017 г. ще бъде обявено на 08.03.2017 г.

За въпроси и информация: Тел. 032/ 261 329 – Нина Странджева Email: stipendii@uni-plovdiv.bg